## 使用 IE11 瀏覽器,點選連結無反 應之處理方式

當你點選連結沒有反應的時候<sup>,</sup>如下方兩張圖:

|         | Hi, 100 歡迎您!                                  |                                                                           |                                          | <b>離開課程</b> 說明 |  |
|---------|-----------------------------------------------|---------------------------------------------------------------------------|------------------------------------------|----------------|--|
|         | 微觀化學世界-初階基<br>課程期間 : 2014/02/24~2             | 礎課程<br>014/04/20                                                          | 國立交通大學<br>National Chiao Tung Universit  | <u>,</u>       |  |
|         | 課程影音:                                         |                                                                           |                                          |                |  |
|         | 第1週 新原子模型的需求與量子理論的雛形                          |                                                                           |                                          | 下載             |  |
|         | <b>④</b> Week 1-1 何為物質最基本的單位(00:16:25)        |                                                                           |                                          | €®MP4          |  |
| 😭 課程首頁  | ▲ Week 1-2 原子中的電子是無法隨意得到或失去任何能量(00:21:18)     |                                                                           |                                          | ۩MP4           |  |
| 2課程資訊   | <b>(</b> ) Week 1-3 什麼-光子的能量與光的強度無關(00:16:02) |                                                                           |                                          | €®MP4          |  |
| 鷆 課程地圖  | <b>()</b> Week 1-4 問電子究                       | ▲ Week 1-4 問電子究竟為何物?粒子乎-還是波耶?(00:19:51)                                   |                                          |                |  |
| ∎ 課程影音  |                                               |                                                                           |                                          |                |  |
| 副 課程教材  | 第2週 薛丁格方程式、波函數與氫原子的軌域                         |                                                                           |                                          | 下載             |  |
|         | <b>十</b> 446回                                 | -                                                                         | 檢視 一 一 一 一 一 一 一 一 一 一 一 一 一 一 一 一 一 一 一 | 我訂閱的主題         |  |
|         | 土討調區                                          | ·<br>·<br>·<br>·<br>·<br>·<br>·<br>·<br>·<br>·<br>·<br>·<br>·<br>·        | 湖土港/凹嶺                                   |                |  |
| ☆ 課程首頁  | 沒事打屁聊天區                                       | 大偉 發表於 2014/02/24 08:30                                                   |                                          |                |  |
| 2課程資訊   |                                               | 請問你住在哪? 簡介一下你自己<br>angelbaba 回覆於 2014/03/05 :                             | 11:36                                    |                |  |
| 🕕 課程地圖  | 功能錯誤抱怨區                                       | 視頻看不了。。。<br>安然lynn 發表於 2014/03/03 21                                      | :56                                      |                |  |
| 課程影音    |                                               | <b>視頻看不了。。。</b><br>安然lynn 回覆於 2014/03/04 20                               | :01                                      |                |  |
| 副課程教材   | 課程內容與小考練習討論區                                  | 波函數正負取值區域固定嗎<br>(4) 發表於 2014/03/05 10:30                                  |                                          |                |  |
| ☑ 作業測驗  |                                               | 各位同學,發文時請依照課程週<br>(4) (2014)(3)(3) (0) (0) (0) (0) (0) (0) (0) (0) (0) (0 | 欠發在子版內                                   |                |  |
| 💭 討 論 🖾 |                                               | week2-4的視頻                                                                |                                          |                |  |
| 图 卷     | 教材錯誤踢館區                                       | Shirley.K 發表於 2014/03/05 15                                               | :42                                      |                |  |
| 入 成 績   |                                               |                                                                           |                                          |                |  |
| 😵 延伸資源  |                                               |                                                                           |                                          |                |  |
|         |                                               |                                                                           |                                          |                |  |

解決方法:

## 1.點選 IE 右上角 🦉 , 選擇【相容性檢視設定】

| 列印(P)                   | *      |
|-------------------------|--------|
| 檔案(F)                   |        |
| 縮放(Z) (100%)            | •      |
| 安全性(S)                  | •      |
| 新增網站至應用程式(1)            |        |
| 檢視下載(N)                 | Ctrl+J |
| 管理附加元件(M)               |        |
| F12 開發人員工具(L)           |        |
| 移至釘選的網站(G)              |        |
| 相容性檢視設定(B)              |        |
| 網際網路選項(O)               |        |
| 關於 Internet Explorer(A) |        |

## 2.將此網站加入名單中

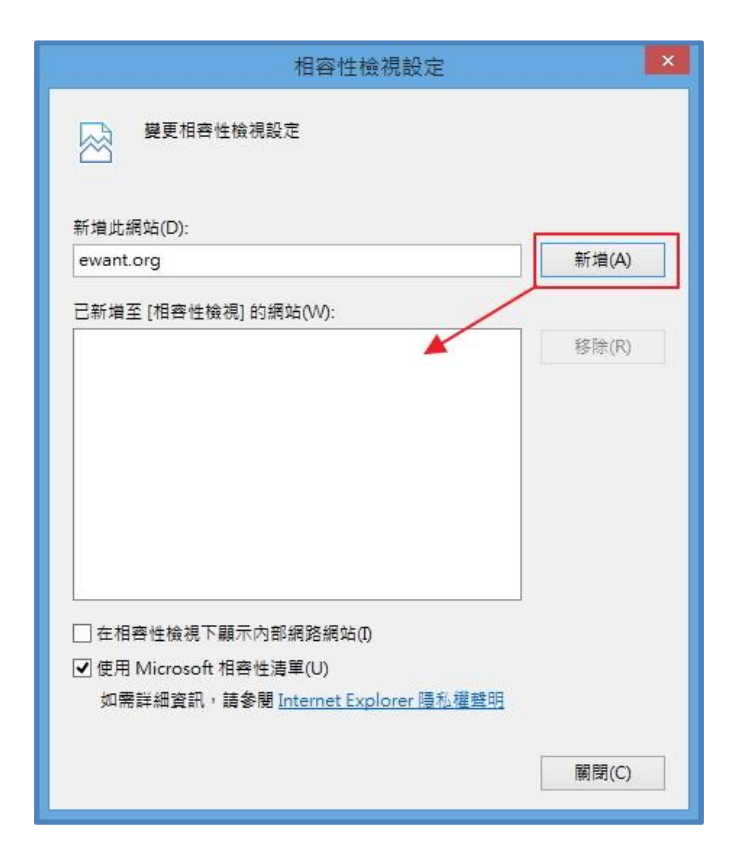

3.加入名單後關閉,那些沒有反應的連結就可以正常運作

| 相容性檢視設定                              | ×     |
|--------------------------------------|-------|
| 變更相容性檢視設定                            |       |
| 新增此網站(D):                            |       |
|                                      | 新増(A) |
| 已新增至 [相容性檢視] 的網站(W):                 |       |
| ewant.org                            | 移除(R) |
|                                      |       |
|                                      |       |
|                                      |       |
|                                      |       |
|                                      |       |
| ──────────────────────────────────── |       |
| ☑ 使用 Microsoft 相容性清單(U)              |       |
| 如需詳細資訊,請參閱 Internet Explorer 隱私權聲明   |       |
|                                      |       |
|                                      | 關閉(C) |

注意:由於加入相容性,會與網站的某些功能有所衝突,例如:影音播放功能。如果影音播放不能正常運作,請將網站從相容性名單中移除即可。目前只有 IE11 會發生此問題,如有不便之處,敬請見諒。

| 相容性檢視設定                                      | ×         |
|----------------------------------------------|-----------|
| 變更相密性檢視設定                                    |           |
| 新增此網站(D):                                    | 新增(A)     |
| 已新增至 [相齊性檢視] 的網站(W):                         |           |
| ewant.org                                    | 移除(R)     |
|                                              |           |
|                                              |           |
|                                              |           |
|                                              |           |
|                                              |           |
| □ 在相答性機視ト顯示内部網路網站(I) ▼ 使用 Microsoft 相容性法單(1) |           |
| 如需詳細資訊,請參閱 Internet Explorer 隱私權聲明           |           |
| -                                            | 57 57 tot |
| L                                            | 酮閉(C)     |